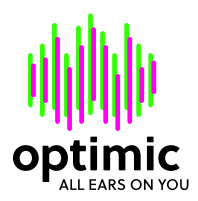

## optimic Control

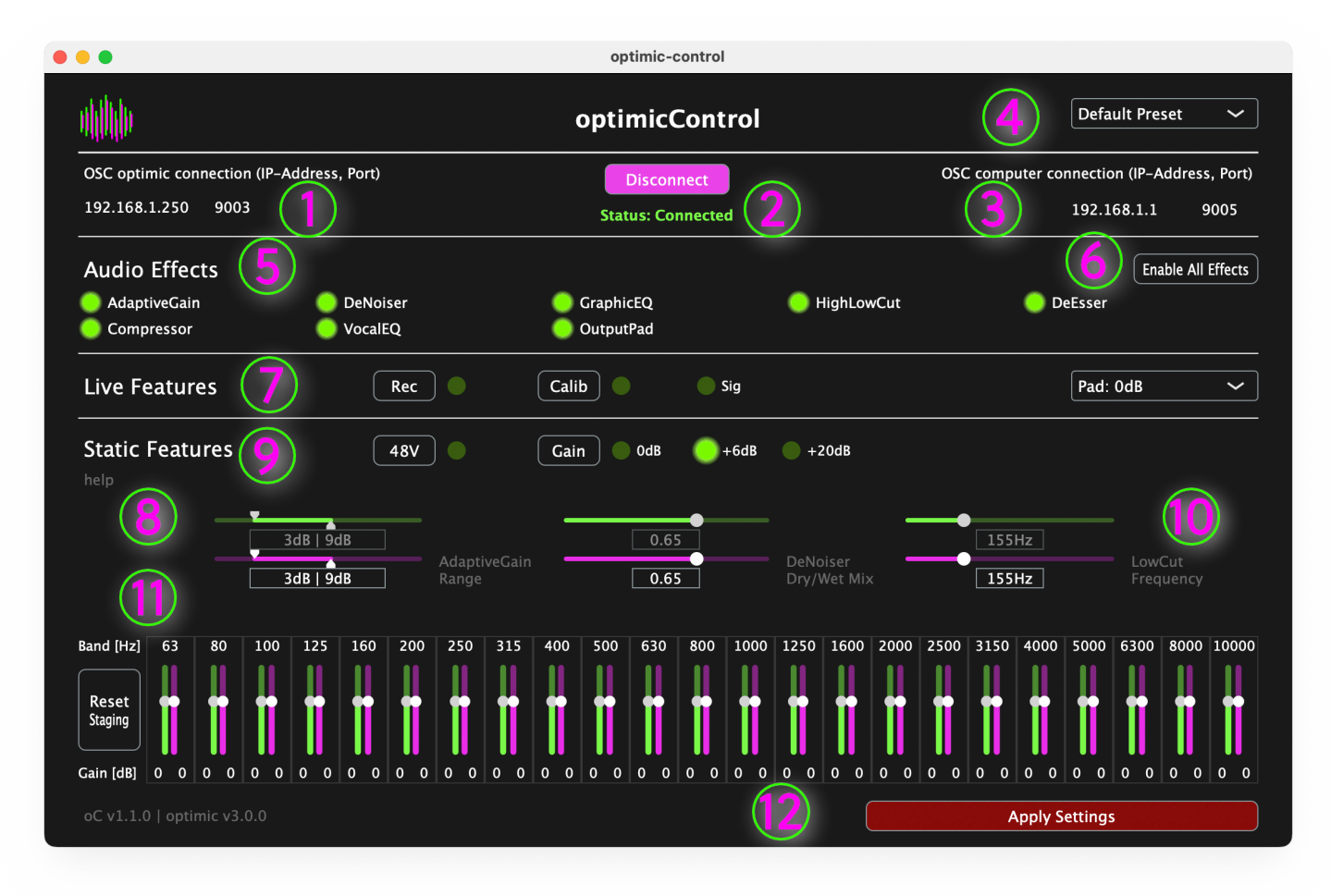

- (1) **OSC Optimic Connection:** Der optimic nutzt eine statische IP. Diese ist bereits für Sie eingetragen. Sollten Sie hierzu Fragen haben, finden Sie den User Guide "optimicControl Static IP" im Download Bereich unserer Homepage. Sollten Sie eine dynamische IP auf Ihrem optimic benötigen, kontaktieren Sie uns bitte direkt.
- (2) **Connect Button:** Wenn Sie die optimic-IP (1) und Computer-IP (3) eingetragen haben, werden beide Geräte durch Anklicken des Connect Buttons verbunden. Der aktuelle Status der Verbindung unter dem Button angezeigt.
- (3) **OSC Computer Connection:** Der optimic nutzt eine statische IP. Diese ist bereits für Sie eingetragen. Sollten Sie hierzu Fragen haben, finden Sie den User Guide "optimicControl Static IP" im Download Bereich unserer Homepage. Sollten Sie eine dynamische IP auf Ihrem optimic benötigen, kontaktieren Sie uns bitte direkt.
- (4) **Preset Menü:** Sie können die von Ihnen getätigten Einstellung des optimicControl als Preset abspeichern, laden oder Werkpresets aufrufen. Klicken Sie hierfür auf den Pfeil. Es öffnet sich ein Dropdown Menü.

| 1. | Default Preset: | Dies sind die Werkseinstellungen mit denen der optimic<br>ausgeliefert wird.                                                                                                    |
|----|-----------------|----------------------------------------------------------------------------------------------------|
| 2. | Werkspresets:   | Wir bieten eine kleine Auswahl an Presets, um den optimic<br>für die jeweilige Situation anzupassen. Bitte beachten Sie<br>dass dies nur Vorschläge sind und ggf auf die jeweilige<br>Situation angepasst werden muss! |
| 3. | New Preset:     | Speichert die aktuellen Einstellungen als Datei auf Ihrem<br>Computer. Sie können diese Datei auch auf andere<br>Computer übertragen und auf anderen optimics<br>anwenden.                                             |

- 4. Load Preset: Lädt eine Preset-Datei und übernimmt die gespeicherten Einstellungen.
- (5) **Audio Effects:** Alle angezeigten Effekte lassen sich ausschalten. Klicken Sie dazu auf die jeweilige LED.

|                                                                                                 | 1. | GraphicEQ   |                              | Die Einstellung zu diesem Equalizer finden Sie<br>unter (11)                                                                                                    |  |  |  |
|-------------------------------------------------------------------------------------------------|----|-------------|------------------------------|----------------------------------------------------------------------------------------------------|--|--|--|
|                                                                                                 | 2. | AdaptiveGai | 'n                           | Der optimic gleicht leichte Lautstärkeunterschiede<br>über diesen Effekt aus. Wenn Sie nur den Regelbereich<br>einschränken möchten, können Sie das unter (10)                                                                                              |  |  |  |
|                                                                                                 | 3. | Compressor  |                              | Mit diesem Effekt werden plötzliche<br>Lautstärkeanstiege abgefangen. Bitte deaktivieren Sie<br>dies nur, wenn Sie einen externen Compressor nutzen.                                                                                                    |  |  |  |
|                                                                                                 | 4. | HighLowCut  | :                            | Dieser Effekt beschneidet das Sprachsignal in den<br>tiefen und hohen (über 15 kHz) Frequenzen. Sie haben<br>unter (10) die Möglichkeit festzulegen, ab welcher<br>Frequenz der Bassbereich abgesenkt werden soll.                                          |  |  |  |
|                                                                                                 | 5. | DeEsser     |                              | Hier werden scharfe S- und Zischlaute der Stimme<br>abgeschwächt.                                                                                                    |  |  |  |
|                                                                                                 | 6. | DeNoiser    |                              | Dies ist unsere KI zur Entfernung sämtlicher<br>Hintergrundgeräusche und zur Reduzierung des<br>Raumhalls. Das entstörte Signal lässt sich unter (10)<br>zum Eingangssignal zumischen. Das Deaktivieren des<br>DeNoisers verringert die Latenz des optimic. |  |  |  |
|                                                                                                 | 7. | VocalEQ     |                              | Dieser Equalizer optimiert das Mikrofonsignal adaptiv<br>auf Sprachverständlichkeit.                                                                                                    |  |  |  |
| <b>Enable All Effects:</b> Alle deaktivierten Effekte werden durch Klicken gemeinsam aktiviert. |    |             |                              |                                                                                                    |  |  |  |
| Live Features:                                                                                  |    | eatures:    | Diese Tasten<br>optimic. Auf | entsprechen den Tasten auf der Vorderseite des<br>diese Weise lässt sich der optimic fernsteuern.                                                                                                    |  |  |  |
|                                                                                                 | 1. | Rec         |                              | Ist ein USB-Speichermedium mit dem USB Slot des<br>optimic verbunden, lässt sich hier die Aufnahme des<br>optimierten Sprachsignals starten                                                                                                    |  |  |  |
|                                                                                                 | 2. | Calib       |                              | Drücken Sie diese Taste für ca 3 Sekunden um die<br>Kalibrierung zu starten.                                                                                                    |  |  |  |
|                                                                                                 | 3. | Sig         |                              | Das Blinken dieser LED zeigt an, dass der optimic<br>Sprache erkennt. Sie entspricht der Sig-LED am<br>optimic, kann aber leicht verzögert reagieren. Dies hat<br>keine Auswirkung auf die Funktionsweise des Geräts.                                       |  |  |  |
|                                                                                                 | 4. | Pad         |                              | In diesem Drop-Down-Menü können Sie den<br>Ausgangspegel des optimic absenken. Dies ist in 6dB-<br>Schritten bis zu -18 dB möglich. Nutzen Sie diese<br>Funktion nur, wenn unbedingt nötig.                                                                 |  |  |  |

(6)

(7)

| (8)  | <b>help:</b> Finden Sie h<br>optimicCont |                      | nier eine kurze Hilfe zu den Settings des<br>trol. Einfach mit der Maus auf die Schrift zeigen.                                                                                          |                                                                                                    |                                                                                                    |                                                                                      |  |  |
|------|------------------------------------------|----------------------|----------------------------------------------------------------------------------------------------|----------------------------------------------------------------------------------------------------|----------------------------------------------------------------------------------------------------|--------------------------------------------------------------------------------------|--|--|
| (9)  | Static Features:                         |                      | Diese Tasten entsprechen den Tasten am optimic. Jede Änderung<br>wird durch einen <mark>lila Kreis</mark> angezeigt und muss anschließend mit<br>dem Apply-Button (12) bestätigt werden. |                                                                                                    |                                                                                                    |                                                                                      |  |  |
|      | 1.                                       | 48V                  |                                                                                                    | Schalten Sie<br>beachten Sie<br>unserer Betri                                                                                                    | hiermit the Phanto<br>hierzu auch die Sie<br>ebsanleitung.                                                                                                    | m Speisung an. Bitte<br>cherheitshinweise in                                         |  |  |
|      | 2.                                       | Gain                 |                                                                                                    | Ändern Sie h<br>optimic. Bitte<br>und Sicherhe                                                                                                    | ier die Eingangsem<br>e beachten Sie hierz<br>eitshinweise in unse                                                                                                    | npfindlichkeit des<br>zu auch die Hinweise<br>erer Betriebsanleitung.                |  |  |
| (10) | Sliders:                                 |                      | Diese Schieb<br>anpassen. Di<br>und über die<br>Dies muß an<br>werden.                                                                                                    | peregler lasse<br>ie grünen Reg<br>e lila Regler st<br>schließend m                                                                                                    | n Sie wichtige Paraı<br>Jler zeigen den aktu<br>ellen Sie den gewü<br>it dem Apply-Butto                                                                                                    | meter des optimic<br>Jell aktiven Stand an<br>nschten Wert ein.<br>on (12) bestätigt |  |  |
|      | 1.                                       | AGR                  | AGR                                                                                                    |                                                                                                    | Die adaptive Gain Range (AGR) legt fest, in welchem<br>Umfang der optimic automatische Anpassungen des<br>Input Gain regulieren soll. Für dynamische Mikrofone<br>empfehlen wir höchstens 6 dB und für<br>Kondensatormikrofone höchstens 4 dB. In welchem<br>Bereich des Spektrums der ideale Bereich liegt, lässt<br>sich an der Sig-LED (7) erkennen: Sie sollte mit der<br>eingehenden Sprache aufblinken. Ist das nicht der Fall<br>setzen Sie den AGR in einen höheren Bereich. Blinkt<br>sie rot setzen Sie ihn in einen niedrigeren Bereich. Ist<br>ein idealer Bereich nicht innerhalb der Range zu<br>finden, gleichen Sie den Hardware Gain (9) an.Wenn<br>Sie eine Kalibrierung mit dem optimic durchgeführt<br>haben, sind die resultierenden Werte hier zu sehen. |                                                                                      |  |  |
|      |                                          |                      |                                                                                                    | WICHTIG:                                                                                                    | Ein zu weit gewähl<br>unerwünschtem Ve                                                                                                    | ter AGR kann zu<br>erhalten führen!                                                  |  |  |
|      | 2.                                       | DeNoiser Dry/Wet Mix |                                                                                                    | Hier stellen Sie den Anteil des durch unsere KI<br>bereinigtem Signal ein. Die KI erkennt sämtliche<br>Hintergrund- und Störgeräusche und rechnet diese<br>aus dem Signal. Nutzen Sie immer soviel Ki-Anteil wie<br>nötig und so wenig wie möglich. Benötigen Sie keinen<br>KI-DeNoiser, kann dieser auch bei den Audio Effects<br>deaktiviert werden um die Latenz zu verringern. |                                                                                                    |                                                                                      |  |  |
|      | 3.                                       | LowCut Frequency     |                                                                                                    | Dieser Regler bestimmt unterhalb welcher Frequenz<br>das Sprachsignal begrenzt werden soll. Auf<br>Bühnen empfehlen wir Werte ab 150 Hz, bei<br>Studioaufnahmen 100 Hz. Möchten Sie gar keine<br>Begrenzung, können Sie den High/LowCut bei den<br>Audio Effects (5) deaktivieren.                                                                                                 |                                                                                                    |                                                                                      |  |  |

- (11) GraphicEQ: Hier lässt sich der optimic über 23 Frequenzen an den Raum anpassen. Die grünen Regler zeigen den aktuell aktiven Stand an und über die lila Regler stellen Sie den gewünschten Wert ein. Dies muß anschließend mit dem Apply-Button (12) bestätigt werden. Wenn Sie eine Kalibrierung mit dem optimic durchgeführt haben, sind die resultierenden Werte hier zu sehen.
- (12) **Apply Settings:** Alle Static Features werden mit den Lila Elementen eingestellt. Damit sie aktiviert werden, müssen sie über diese Taste bestätigt werden. Zur Bestätigung entsprechen sich die Werte der grünen und lila Elemente.

## **Signal Path**

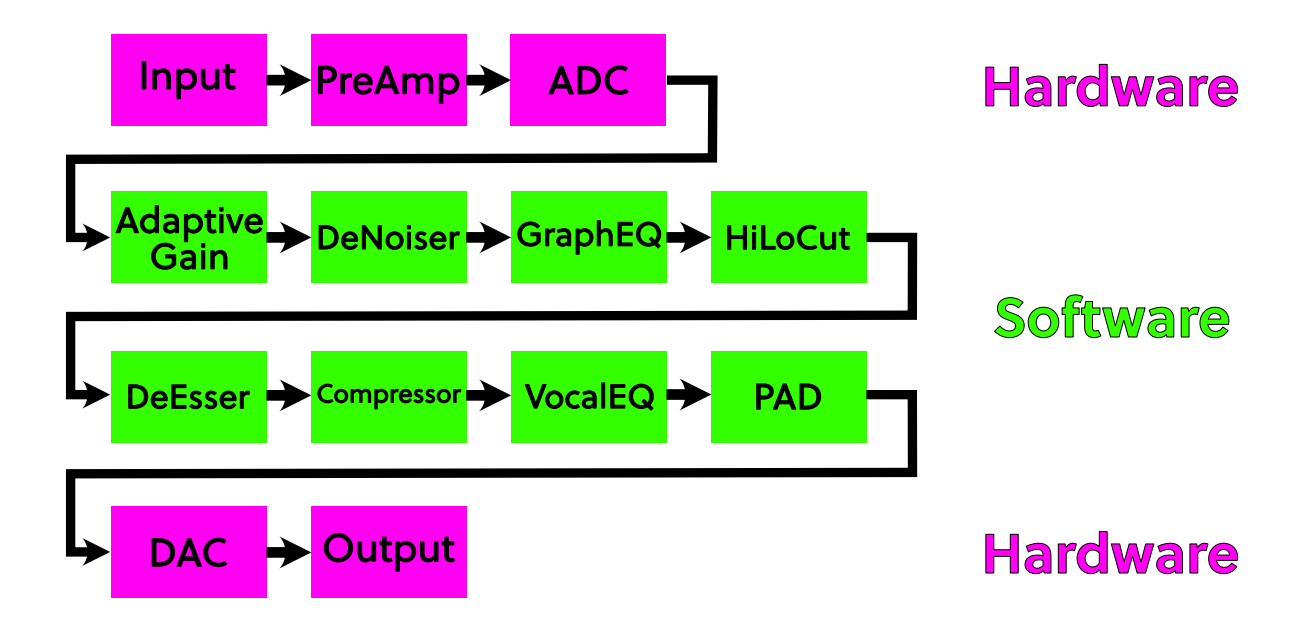

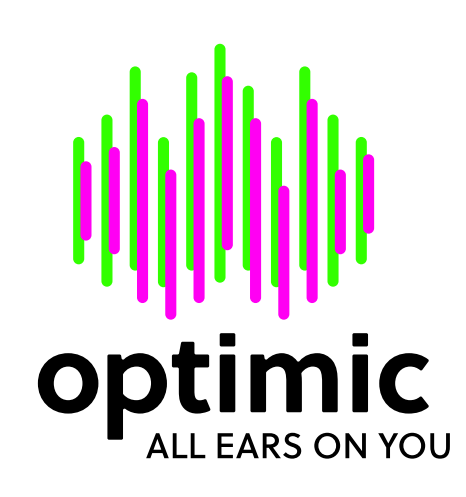